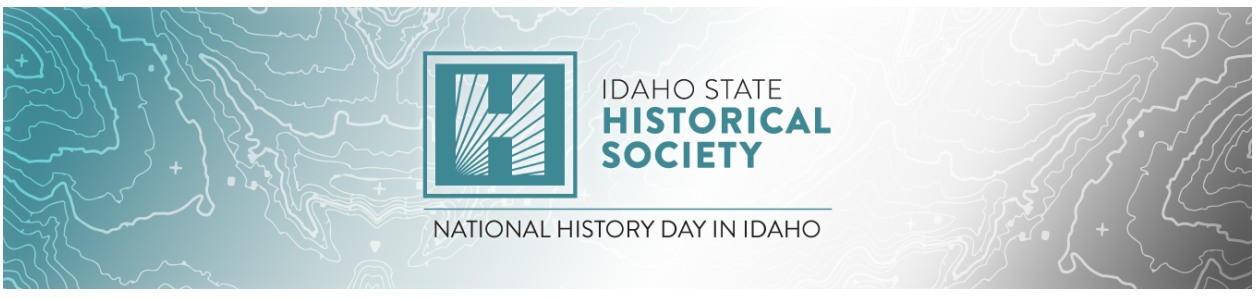

# Online Judging Portal Instructions

Step 1: Create Your Judge Account

- Go to the <u>registration link</u> for the first contest you will be judging.
- Select **Create Account** from the top menu bar and select Judge from the dropdown menu.

| NHD<br>NATIONAL<br>HISTORY DAY |                     | 2021 NHD in Idaho Virtual State Contest |
|--------------------------------|---------------------|-----------------------------------------|
| 🚷 Home                         | ♣+ Create Account - | ♥ Contest ▼                             |
| Welcome t                      | <b>≜</b> + Student  | Virtual State Contest                   |
| General                        | Volunteer           | acher's Main Judge's Main Volunteer     |

• Enter your name and email address and click Next.

| Registration |             |                 |
|--------------|-------------|-----------------|
|              | First Name: | First Name      |
|              | Last Name:  | Last Name       |
|              | E-Mail:     | Email Address   |
|              |             | I'm not a robot |
|              |             | Next            |

- Confirm your email works: Go to your email inbox and look for the **Confirm Email Address** message from <u>NoReply@zfairs.com</u> (it may be in your spam folder). Click on the link inside the email and follow prompts.
- Return to the Verify Email Address page and continue your registration.
- Complete the Personal Information section.

| udge's Personal Information: |                          |  |  |  |  |
|------------------------------|--------------------------|--|--|--|--|
| First Nama:                  | Ron                      |  |  |  |  |
| First Name.                  |                          |  |  |  |  |
| Last Name:                   | Кпарр                    |  |  |  |  |
| Phone:                       | (208) 780-5191           |  |  |  |  |
| Cell Phone:                  | Cell Phone Number        |  |  |  |  |
| Email:                       | ben.knapp@ishs.idaho.gov |  |  |  |  |
| Gender:                      | Male                     |  |  |  |  |
| Username:                    | BenKnapp2                |  |  |  |  |
| Password:                    |                          |  |  |  |  |
| Confirm Password:            |                          |  |  |  |  |
|                              | Save & Continue          |  |  |  |  |

- Write down your username and password and keep them in a safe place. Click **Save and Continue**.
- Agree to the Conflict of Interest statement and click Next.

| Conflict of Interest:                                                                                                    |
|----------------------------------------------------------------------------------------------------|
| □ I agree to the below statement                                                                                                    |
| I agree to let a Fair judging coordinator know if a conflict of interest exists in judging a student, or category with several students, in which I have mentored a participant, personally know a participant or have previously judged a participant this year.                                                                                                    |
| Next                                                                                                    |
| <ul> <li>Agree to the Permissions and Waivers and click Continue.</li> </ul>                                                                                                    |
| O<br>Permissions and Waivers                                                                                                    |
| Please note that you must submit the following authorizations in order to complete online registration and compete at National History Day contests at all levels. If you have further questions, please contact your contest coordinator.                                                                                                    |
| By indicating yes below, I agree to indemnify and hold harmless National History Day, Inc., its affiliate programs, and its staff, trustees and sponsors, for any personal injuries or<br>property damages arising out of my participation in the National History Day Contest.                                                                                                    |
| Yes, I agree                                                                                                    |
| I give National History Day, Inc., its affiliate programs, and its partners the uniimited right to use the voice and/or image of me and/or my child for publicity, and/or in<br>documentaries, or other education materials and media, including online. I also give National History Day, Inc., and its affiliate programs the right to use images of my/my child's                                                                                                    |
| project for teaching and example purposes, including online. If I choose "No," I acknowledge that NHD contest coordinators will do their best to ensure that I and/or my child is not<br>photographed. However, due to the number of participants at the contest this cannot be guaranteed. I am aware that I must remove myself and/or my child from group<br>photography situations, and if necessary, speak to the photographermedia to request that I and/or my child not be photographed. |
| select 🗸                                                                                                    |
| If no, please explain:                                                                                                    |
|                                                                                                    |
|                                                                                                    |
|                                                                                                    |
| Continue.                                                                                                    |
|                                                                                                    |
|                                                                                                    |
| IDAHO STATE<br>HISTORICAL<br>SOCIETY                                                                                                    |

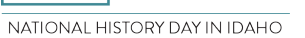

• Registration complete!

## Step 2: Using the Multi-Contest Judge Access Portal to Judge at Multiple Contests

- Log in to your original contest.
- Click Judging in the top toolbar, then select External Portal from the drop-down menu. This will bring you back to the *Multi-Contest Judge Access Portal*.

| NHD<br>NATIONAL<br>HISTORY DAY | 2021 Treasure Valley Virtual Regional                             |
|--------------------------------|-------------------------------------------------------------------|
| 😭 Home 🍳 Contest 🗸             | ≯ Judging -                                                       |
| A People Manager               | Judge Portal                                                      |
| Search                         | search by name, email, etc                                        |
| 🗌 🦹 Studer                     | nts 🗌 🍟 Team Leader 🗌 🛔 Adults 🗌 🏖 Temp 🗌 君 Teachers 🗌 🎓 Judges 🤇 |
|                                | Loading                                                           |

- After your access the Multi-Contest Judge Portal through your original contest one time, you can access the portal to login to all of your contests this way:
  - Go to <u>register.nhd.org</u>
  - Click the Multi-Contest Judge Access box.
  - Insert the email address and password used to create your initial judge account and click the blue Sign-in button.

| Judge,                               |                                                                                                    |                                                                                     |
|--------------------------------------|----------------------------------------------------------------------------------------------------|-------------------------------------------------------------------------------------|
| elcome to your<br>In also use this I | Multi-Contest Judge Access portal! This page is where you will find and mar<br>bage to request to be a judge at multiple contests. To request to be a judge a | hage the contests you are judging. You<br>at additional contests, click the green A |
| itton, then find a                   | and select the contest you wish to judge.                                                                                                    |                                                                                     |
| uick Sign In                         |                                                                                                    |                                                                                     |
| Idaho                                | 2021 Treasure Valley Virtual Regional Contest                                                                                                    | Sign In at id-tvr.nhd.org                                                           |
|                                      |                                                                                                    |                                                                                     |
|                                      |                                                                                                    | 🕀 Add                                                                               |

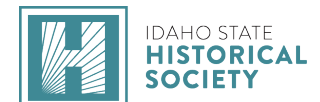

- Click the green Add button to view the list of all NHD contests. Scroll down to any contest for which you would like to judge and click the green **Request Access to Judge** button. You can request to judge at multiple contests.
- After your request access, you will see a yellow **Pending** button next to the contest name.

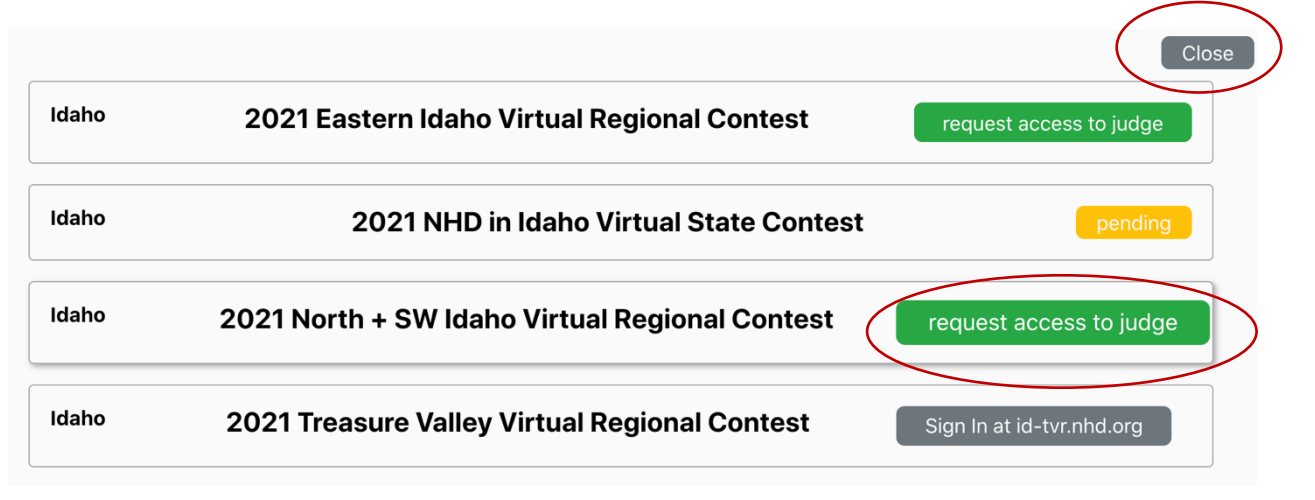

- When you are finished requesting access to the contest(s) for which you want to judge, click the gray **Close** button at the top of the screen. This will bring you back to the homepage of the **Multi-Contest Judge Access Portal.** Here, you can track the status of the contests you requested to judge. Check back as often as desired, being sure to use the login you created for your initial judge account.
  - > The yellow **Pending** button means your judge status in that contest is pending.
  - The red Removed button means that your request was removed for that contest (i.e., the contest already has enough judges).
  - The gray Sign in at ...nhd.org means that your request was approved and now you can sign into that contest.

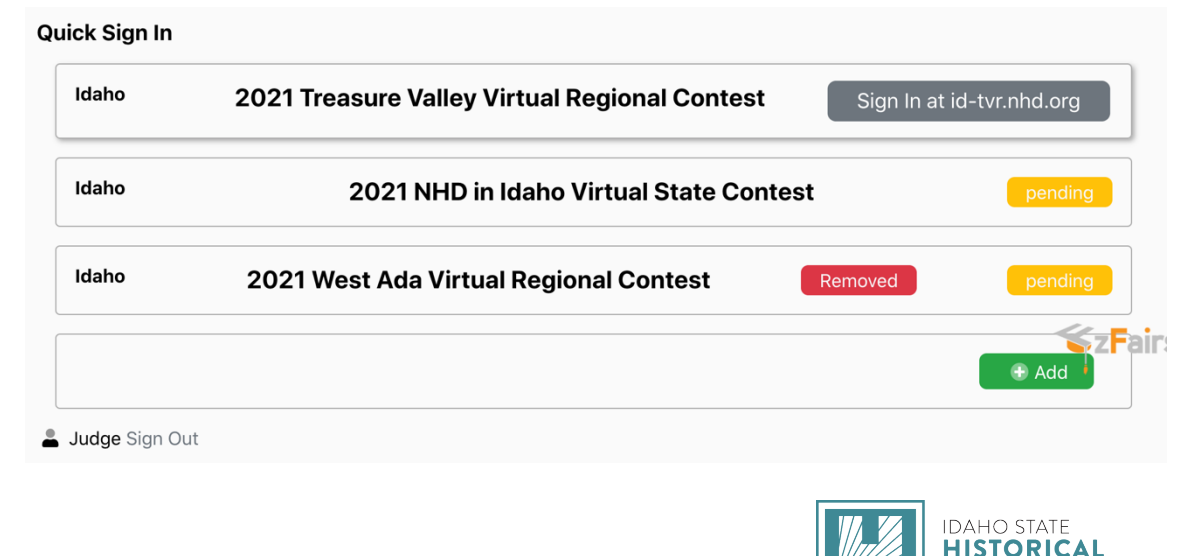

NATIONAL HISTORY DAY IN IDAHO

SOCIETY

- After being approved at a contest, click the gray **Sign in at ...nhd.org** button next to the contest's name.
- Once in the contest, click your name in the top right corner.

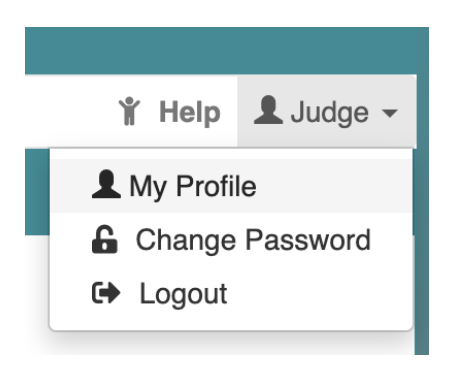

- In the drop-down menu, click **My Profile**.
- In your profile, complete the prompts and answer the questions on each of the tabs.
- *Note:* Click the blue **Save** button once you complete the sections.

| ly Profile Mana | iger       |                             |                              |        |           |          |
|-----------------|------------|-----------------------------|------------------------------|--------|-----------|----------|
| Feel free to u  | pdate your | profile or correct any erro | ors.                         |        |           |          |
|                 |            |                             |                              |        |           |          |
| My Info         | Judge      | Link Login                  |                              |        |           |          |
|                 |            | First Name:                 | Judge                        |        |           |          |
|                 | Last Name: |                             | 1                            |        |           |          |
|                 |            | Address:                    | Address                      |        |           |          |
|                 |            | Address 2:                  | Address                      |        |           |          |
|                 |            | City, State, Zip:           | City                         |        | Alabama 🗸 | Zip Code |
|                 |            | Phone Number:               | Phone Number                 |        |           |          |
|                 |            | Cell Phone:                 | Cell Phone Number            |        |           |          |
|                 |            | Work Phone:                 | Work Phone Number            |        |           |          |
|                 |            | E-Mail:                     | johanna.bringhurst@ishs.idal | ho.gov |           |          |

## Step 3: Log In to Judge

- When it is time to begin judging, go to register.nhd.org.
  - Click the Multi-Contest Judge Access box.

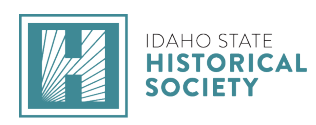

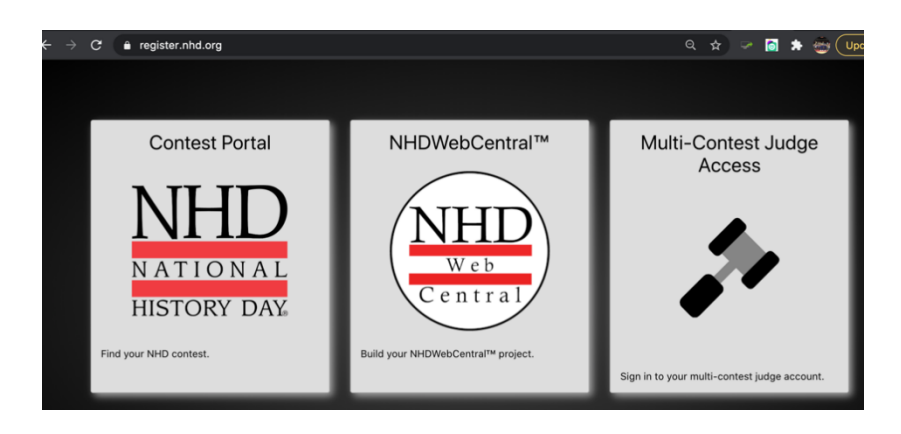

- Insert the email address and password used to create your initial judge account, and click the blue Sign-in button.
- On the Multi-Contest Judge Access Portal homepage, select the gray Sign in at ...nhd.org button next to the contest name. This will bring you to the homepage for that contest.

| 🏞 Multi-                                                                      | -Contest Judge Access                                                                                                    |                                                                                       |
|-------------------------------------------------------------------------------|----------------------------------------------------------------------------------------------------|---------------------------------------------------------------------------------------|
| Hi Johanna,                                                                   |                                                                                                    |                                                                                       |
| Welcome to your<br>also use this page<br>button, then find a<br>Quick Sign In | Multi-Contest Judge Access portal! This page is where you will find and mar<br>to request to be a judge at multiple contests. To request to be a judge at ac<br>and select the contest you wish to judge. | nage the contests you are judging. You can<br>dditional contests, click the green Add |
| Idaho                                                                         | 2021 Treasure Valley Virtual Regional Contest                                                                                                    | Sign In at id-tvr.nhd.org                                                             |

• Click **Judging** in the top toolbar, then select **Judge Portal** from the drop-down menu to access your judge assignments.

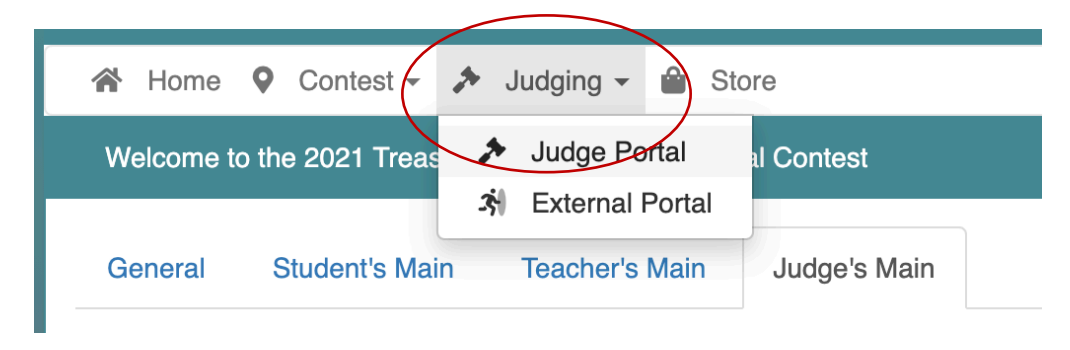

• Your home screen will show:

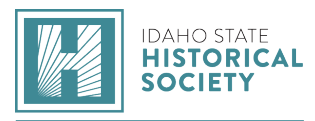

- Judge Group: Your team name (*i.e. Senior Group Exhibit Group A*) as well as team members' names, email addresses, and phone numbers. There is also a button next to your team name (rectangle icon with three people) which gives your team the option to open a video conference on this page.
  - *Note:* If you have multiple judging assignments in this contest, there will be multiple Judge Group listings, each on its own tab.

| Senior Group Exh<br>- Group A | ibit        | 1   |
|-------------------------------|-------------|-----|
| Judges                        |             |     |
| 1 - Exhibit Judge             | email@nhd   | org |
| One                           | (301) 314-9 | 739 |
| 2 - Exhibit Judge T           | woemail@nhd | org |
|                               | (301) 314-9 | 739 |
| 3 - Exhibit Judge             | email@nhd   | org |
| Three                         | (301) 314-9 | 739 |

> Judging Assignments: The entries you are judging.

### **Judging Assignments**

| Jr Group Documentary                                                                                                    |                                                                         |                                                                                                    |
|----------------------------------------------------------------------------------------------------|-------------------------------------------------------------------------|----------------------------------------------------------------------------------------------------|
| Division: Junior<br>Category: Group<br>Documentary<br>View & Print Notes - Judge 1<br>View & Print Notes - Judge 2<br>View & Print Notes - Judge 3 | Building: <b>Virtual</b><br>Room: 1                                     | <ul> <li>Submit Ranking</li> <li>Print Ranking Sheet</li> <li>Print Eval Sheet(s)</li> </ul>        |
| 12:00 PM<br>Quidditch: A History<br>Documentary Link                                                                                               | <ul><li>Print Eval Sheet(s)</li><li>Special Award Nominations</li></ul> | Judge 1<br>Judge 2<br>Judge 3 View & Evaluate Not Started<br>Judge 3 View & Evaluate Not Started    |
| 1:00 PM<br>Defense Against the Dark Arts<br>Documentary Link                                                                                       | <ul><li>Print Eval Sheet(s)</li><li>Special Award Nominations</li></ul> | Judge 1View & EvaluateNot StartedJudge 2View & EvaluateNot StartedJudge 3View & EvaluateNot Started |
| 2:00 PM<br>Hogwarts Herstory<br>Documentary Link                                                                                                   | <ul><li>Print Eval Sheet(s)</li><li>Special Award Nominations</li></ul> | Judge 1View & EvaluateNot StartedJudge 2View & EvaluateNot StartedJudge 3View & EvaluateNot Started |

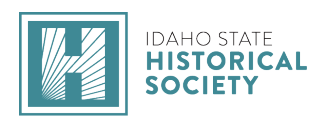

# Step 4: View Student Projects

- Click the blue View & Evaluate button next to the project's title to start evaluating. This will open a new browser tab. This tab will show the project title and links to the project and/or project's written materials at the top left of the page.
  - Paper category Click View Paper, which opens the paper, including the required written materials (title page, process paper, and annotated bibliography), in a new browser tab.
  - Website category Click View Website, which opens the website in another browser tab. Process papers and annotated bibliographies are incorporated into the websites.
  - Exhibit category Click View Written Materials, which opens the title page, process paper, annotated bibliography, and exhibit as a single PDF, in a new browser tab.
  - Documentary category Click View Written Materials, which opens the title page, process paper, and annotated bibliography as a single PDF, in a new browser tab. Then, click on the Documentary Link to view the documentary.
  - Performance category Click View Written Materials, which opens the title page, script, process paper, and annotated bibliography as a single PDF, in a new browser tab. Then, click on the Performance Link to view the performance.

## Step 5: Evaluating Student Projects

- Underneath the title and links, you will find the digital evaluation sheet.
- Select a circle for each of the evaluation criteria.
  - Note: If a section of the evaluation has two evaluative items (i.e. Historical Argument), you can select one circle under one column and another under a different column, if desired.

| Evaluation          |                                                                                                    |                                                                            |                                                                                   |                                                       |               |
|---------------------|----------------------------------------------------------------------------------------------------|----------------------------------------------------------------------------|-----------------------------------------------------------------------------------|-------------------------------------------------------|---------------|
|                     |                                                                                                    |                                                                            |                                                                                   |                                                       |               |
| Historical Quality  | - 80%                                                                                              |                                                                            |                                                                                   |                                                       |               |
|                     | Superior                                                                                           | Excellent                                                                  | Good                                                                              | Fair                                                  | Not Evident   |
| Historical Argument | <ul> <li>Well-formulated<br/>historical argument<br/>supported by<br/>thorough analysis</li> </ul> | <ul> <li>Historical argument<br/>supported by some<br/>analysis</li> </ul> | <ul> <li>Basic historical<br/>argument supported<br/>by basic analysis</li> </ul> | O Weak historical argument with little or no analysis | ○ Not Evident |
|                     | <ul> <li>Annual theme<br/>woven throughout the<br/>project</li> </ul>                              | <ul> <li>Annual theme<br/>addressed in the<br/>project</li> </ul>          | <ul> <li>Annual theme<br/>mentioned in the<br/>project</li> </ul>                 | O Annual theme connection is unclear                  | O Not Evident |

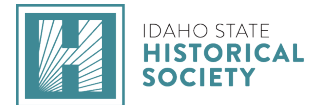

#### Online Judging Portal Instructions

Under the Rules Compliance section, select Yes or No for each of the category rules. If you select No, you will be asked to provide an explanation. Please discuss all rules compliance violations with your team. If you all agree on a violation, each of you must mark the violation. Students will receive this section of the form.

| Rules Compliance                                      |            |
|-------------------------------------------------------|------------|
| Time is ≤ ten minutes.                                | ● Yes ○ No |
| Entry is student-produced.                            | ● Yes 🔾 No |
| Entry includes source credits at the end.             | ● Yes 🔾 No |
| Process Paper is submitted.                           | ● Yes 🔾 No |
| Annotated Bibliography is submitted.                  | ● Yes 🔾 No |
| Process Paper word count is listed on the Title Page. | ● Yes 🔾 No |

• Under the **Feedback and Notes** section, write your evaluative comments. There is a required minimum of 300 characters for each of the comments sections. There is not a character maximum. Students will receive these comments.

| Feedback & Notes                  |       |
|-----------------------------------|-------|
|                                   |       |
| STRENGTHS & AREAS FOR IMPROVEMENT |       |
|                                   |       |
|                                   |       |
|                                   |       |
|                                   |       |
|                                   |       |
|                                   |       |
|                                   |       |
|                                   |       |
|                                   | le    |
| GENERAL COMMENTS                  |       |
|                                   |       |
|                                   |       |
|                                   |       |
|                                   |       |
|                                   |       |
|                                   |       |
|                                   |       |
|                                   |       |
|                                   | le    |
|                                   | le le |

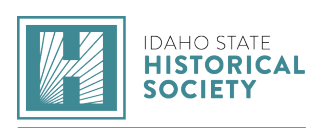

• Under the **Personal Notes** section, you have the option to write your own comments here (i.e. notes on the project). Students will <u>not</u> see these notes.

| Personal Notes: (Students will not see these notes) |  |
|-----------------------------------------------------|--|
|                                                     |  |
|                                                     |  |
|                                                     |  |
|                                                     |  |
|                                                     |  |
|                                                     |  |
|                                                     |  |
|                                                     |  |
|                                                     |  |

• To save an in-progress evaluation, click the blue **Save** button. This will save your progress, but not share it with your team or submit it to the contest admin.

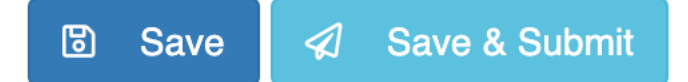

- After you have completed an evaluation, click the light blue **Save & Submit** button to save the evaluation and allow your team members and your contest admin to view it. You may still make changes to the evaluation after clicking **Save & Submit**; just be sure to click it again to update your evaluation.
- After saving, close out of the tab.
- Repeat this process with each of your projects. When you are finished with all of the evaluations, be sure to **Save & Submit** your evaluation for each entry.
- As you complete evaluations, the judge system will update your progress status. You will also be able to view your team members' progress status for each project. For each project, you will see three different statuses: Not Started, In Progress, and Finished.
- Not Started: This evaluation has not been started.
- In Progress: This evaluation has some progress, but the evaluation is not completed.
- Finished: This evaluation is completed and have been submitted to the NHD contest admin.

Judge 1Image: View & EvaluateIn ProgressJudge 2View & EvaluateNot StartedJudge 3View & EvaluateNot Started

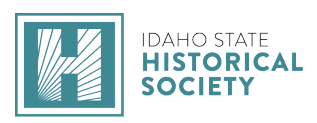

time.

# Step 6: Virtual Team Meeting

• Your Judge Captain will set up an online meeting. Your team may use any online meeting platform of your choosing. If your team chooses to use the built-in online meeting platform, click on the icon (rectangle with three people) at the top of your Judge Portal to join the meeting at your agreed-upon

| Jr Group Documentary |                                   |
|----------------------|-----------------------------------|
| Judges               |                                   |
| 1 - Judge 1          | johanna.bringhurst@ishs.idaho.gov |
| 2 - Judge 2          | johanna.bringhurst@ishs.idaho.gov |
| 3 - Judge 3          | johanna.bringhurst@ishs.idaho.gov |

- During the meeting, discuss the projects, review any rules compliance issues, and develop a consensus ranking for the entries in your group. It is important that all of you agree on rules violations (and mark them as such) so that students receive a consistent message.
- After your meeting, please return to the Judge Portal to complete or revise your evaluations as needed, adding or removing rules compliance flags in accordance with your consensus discussion. When you are finished with all of the evaluations, remember to click the light blue Save & Submit button for each entry's evaluation. All of your progress statuses should now show as Finished.

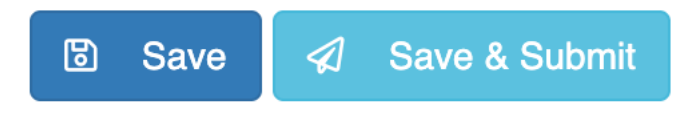

• Notify your captain that you are finished with your evaluations. Once your Judge Captain submits the rankings and evaluations, your team's access to the evaluations will be locked.

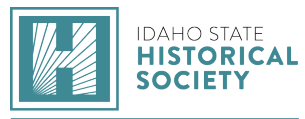

• For Judge Captains: to rank projects, go to your Judge Portal and select the blue **Submit Rankings** button. A pop-up menu will appear to insert the rankings. Click

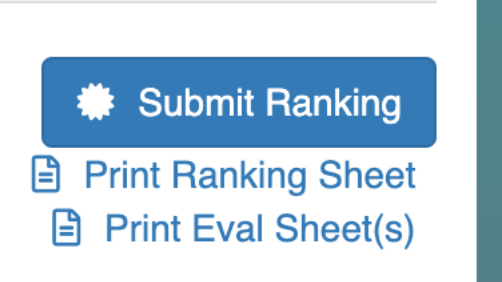

#### Save.

- a) To submit the rankings and evaluations to the contest admin, click the blue **Submit to NHD** button. A pop-up message will ask you to confirm the submissions and lock the room (from further judging). Click the blue **Okay** button.
- b) *Note:* If a change needs to be made following this point, contact your contest admin.

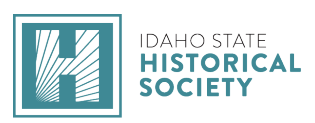